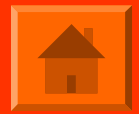

## INFORMATIQUE CYRILLIQUE EN BREF, CE QU'IL FAUT SAVOIR

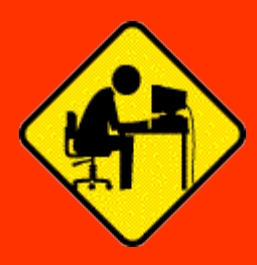

### TOUS NOS EXEMPLES SONT SOUS WINDOWS XP / OFFICE XP

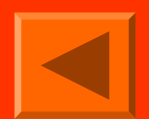

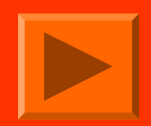

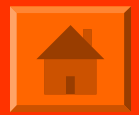

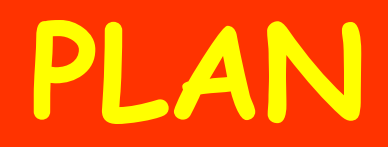

#### TRANSLITTERATION / DECODAGE

#### MISE EN PAGE « WORD »

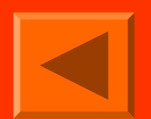

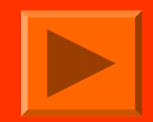

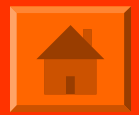

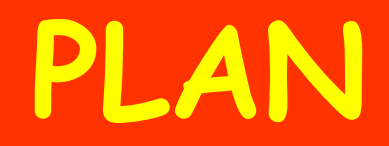

#### TRANSLITTERATION / DECODAGE

#### MISE EN PAGE « WORD »

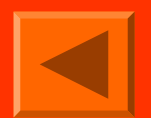

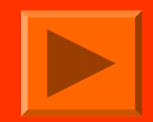

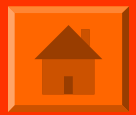

PARAMETRES
 CLAVIERS
 SYSTEME

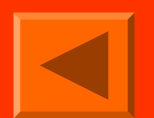

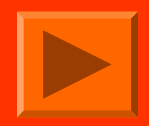

#### Démarrer / Panneau de configuration / Options régionales, date, heure et langue / Options régionales et linguistiques

#### Options régionales: Modifie des paramètres superficiels tels que la date, l'heure, etc

| ptions régionales et                            | linguistiques                                                                    |
|-------------------------------------------------|----------------------------------------------------------------------------------|
| Options régionales Lar                          | igues Options avancées                                                           |
| Standards et formats                            |                                                                                  |
| Cette option modifie l<br>les monnaies, les dat | a façon dont certains programmes affichent les nombres,<br>es et les heures.     |
| Sélectionnez un élén<br>Personnaliser pour cl   | nent pour afficher ses paramètres ou cliquez sur<br>noisir vos propres formats : |
| Russe                                           | <u>Personnaliser</u>                                                             |
| Exemples                                        |                                                                                  |
| Nombre :                                        | 123 456 789,00                                                                   |
| Symbole monétaire :                             | 123 456 789,00p.                                                                 |
| Heure :                                         | 10:27:49                                                                         |
| Date courte :                                   | 21.01.2009                                                                       |
| Date longue :                                   | 21 января 2009 г.                                                                |
| - Freelansent                                   |                                                                                  |
| Pour aider les service                          | es à vous fournir des informations telles que les actualités                     |
| France                                          |                                                                                  |
|                                                 |                                                                                  |
|                                                 |                                                                                  |

ΟK

Appliqu

Annuler

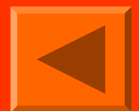

#### Démarrer / Panneau de configuration / Options régionales, date, heure et langue / Options régionales et linguistiques

#### Langues...

| Options régionales et linguistiques ? 🗙                                                                                                    |  |  |  |
|----------------------------------------------------------------------------------------------------|--|--|--|
| Options régionales Langues Options avancées                                                                                                    |  |  |  |
| Services de texte et langues d'entrée<br>Pour afficher ou modifier les langues et les méthodes que vous pouvez utiliser<br>pour entrer du texte, cliquez sur Détails. |  |  |  |
| Étails                                                                                                    |  |  |  |
| Prise en charge de langues supplémentaires                                                                                                    |  |  |  |
| La plupart des langues sont installées par défaut. Pour installer d'autres<br>langues, sélectionnez les options correspondantes ci-dessous.                           |  |  |  |
| Installer les fichiers pour les langues à script complexe et s'écrivant de<br>droite à gauche (ce qui inclut le thailandais)                                          |  |  |  |
| Installer les fichiers pour les langues d'Extrême-Orient                                                                                                    |  |  |  |
|                                                                                                    |  |  |  |
|                                                                                                    |  |  |  |
|                                                                                                    |  |  |  |
|                                                                                                    |  |  |  |
|                                                                                                    |  |  |  |
|                                                                                                    |  |  |  |
| OK Annuler Appliquer                                                                                                    |  |  |  |

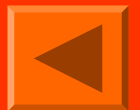

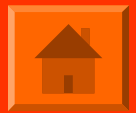

#### ...Détails

Ajoute et supprime des langues pour les claviers rééls ou virtuels, et au sein de chaque langue des claviers (se limiter à un clavier par langue!)

Réglage du raccourci clavier pour basculer de clavier: « Paramètres de touches… » (par défaut: Alt + MAJ)

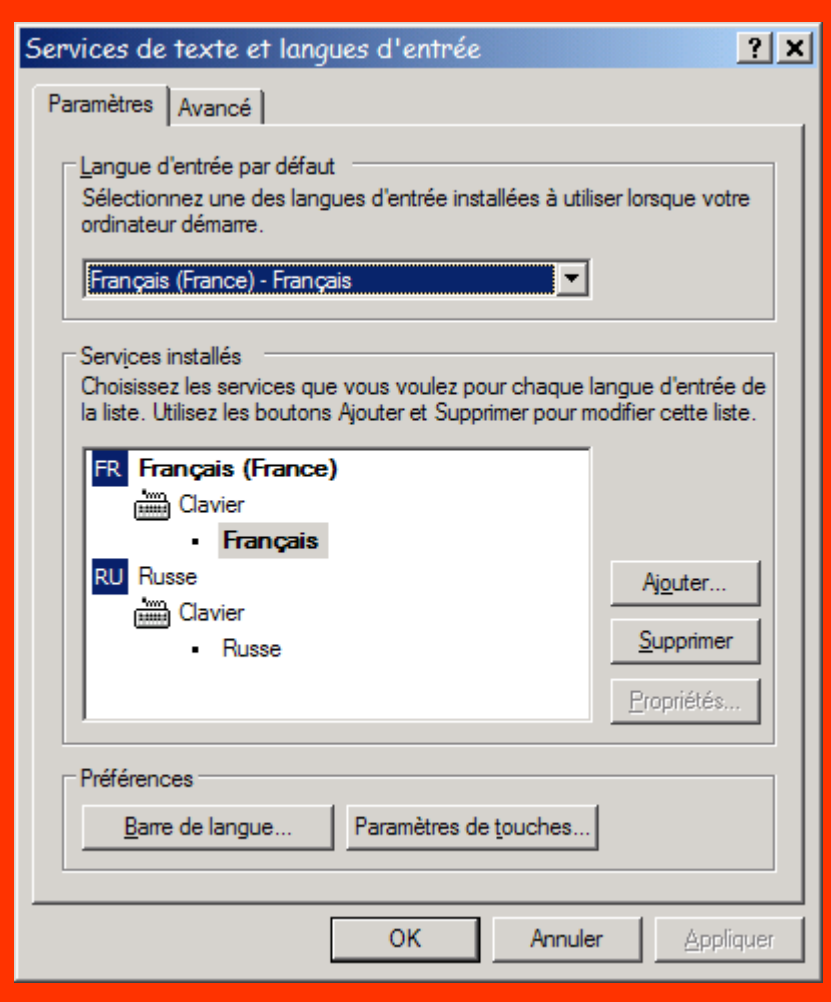

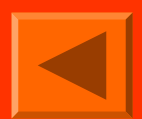

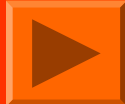

Démarrer / Panneau de configuration / Options régionales, date, heure et langue / Options régionales et linguistiques

#### **Options avancées**

Russifie le système (dossiers systèmes, polices systèmes) et permet d'utiliser des logiciels russes

<u>Il est préférable d'utiliser</u> <u>une partition différente</u> <u>avec SE et logiciels russes</u>

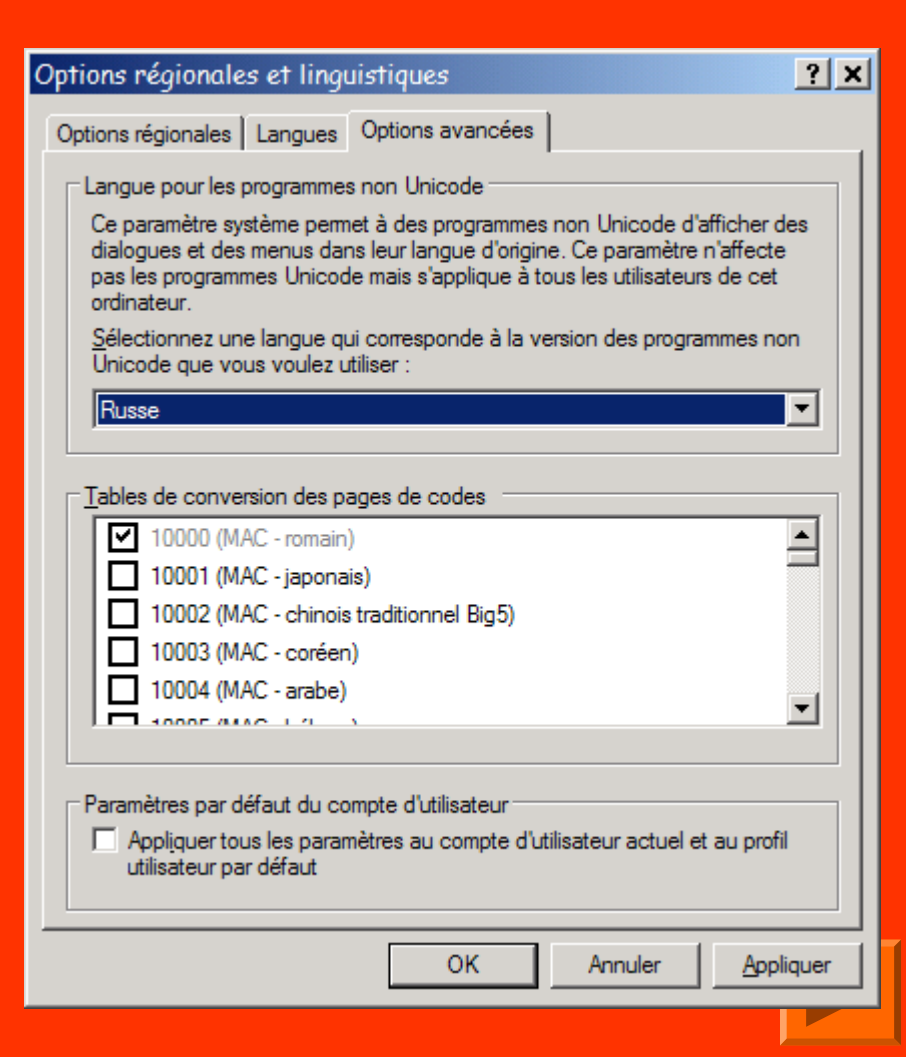

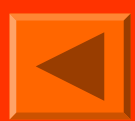

# SI VOUS AVEZ INSTALLE LES POLICES COURRIER

Les problèmes d'affichage et donc d'emploi des logiciels russes peuvent être partiellement résolus par: Bureau / clic droit / Bureau / Apparence...

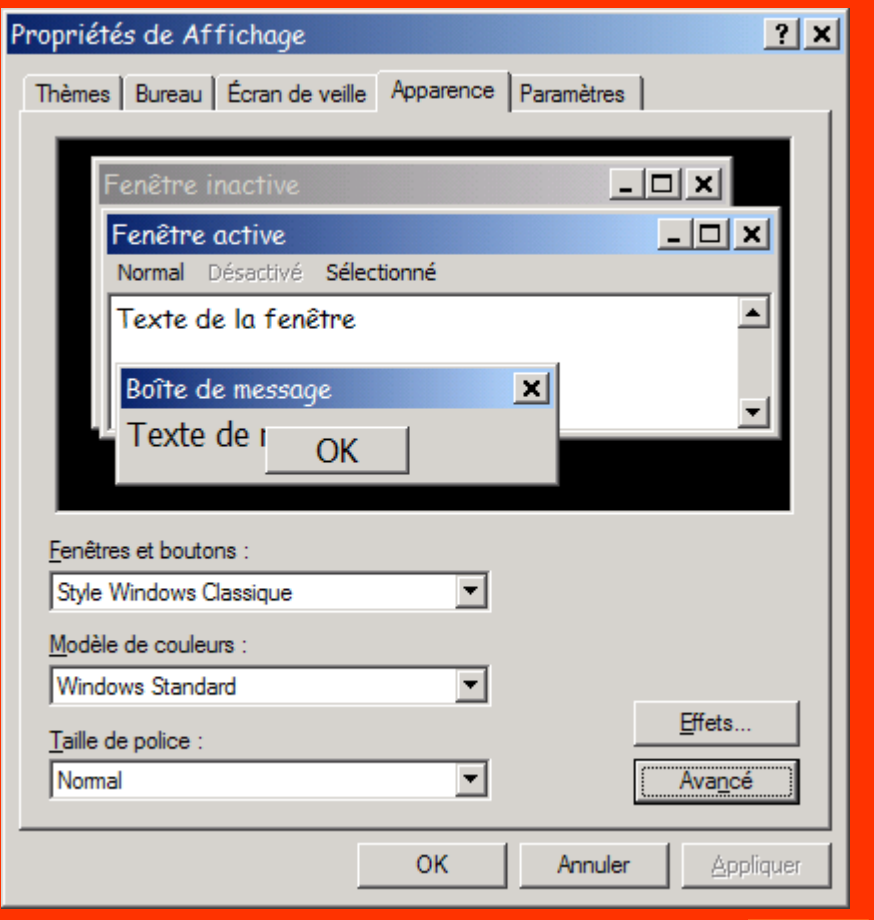

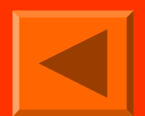

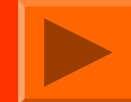

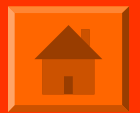

#### Avancé...

Dans «Elément», il faut affecter aux barres de fenêtre, boîte de messagerie, etc. un par un, la police Courier.

Ensuite, revenir à l'onglet « Thèmes » et enregister tous ces réglages sous nom spécifique.

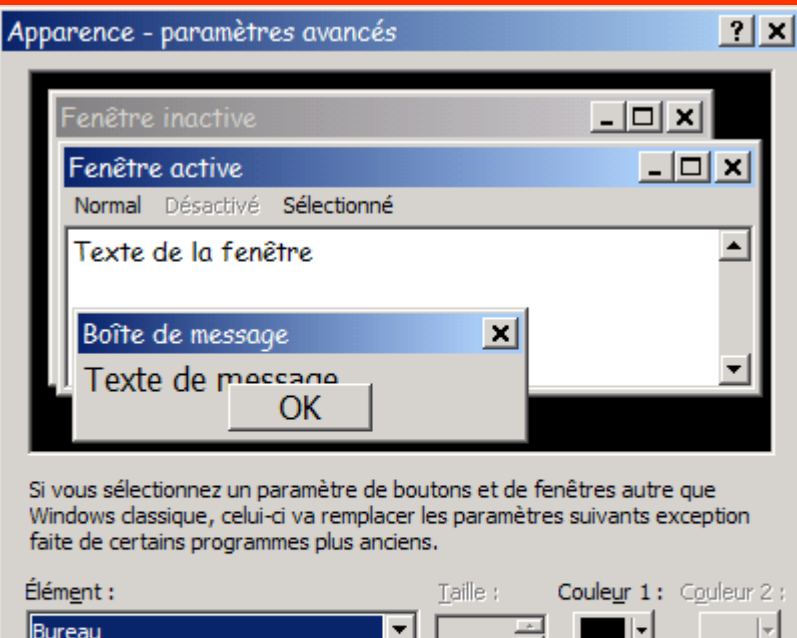

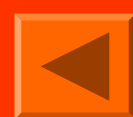

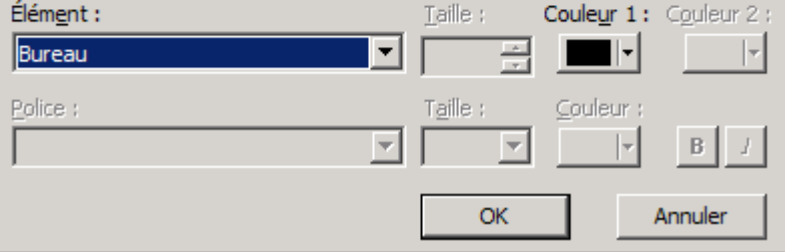

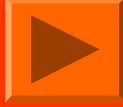

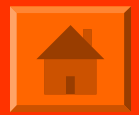

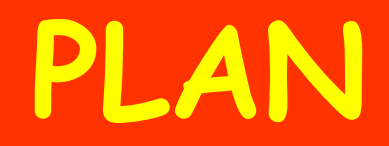

#### TRANSLITTERATION / DECODAGE

#### MISE EN PAGE « WORD »

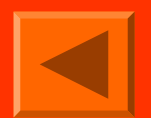

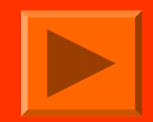

#### TRANSLITTERATION

#### LATIN **I** CYRILLIQUE

- http://www.translit.ru
- Schtirlitz + Outil intégré de décodage de Word

<u>Emploi:</u> mails de correspondants russes, sites qui proposent encore des textes en latin (http://www.lib.ru/lat/)

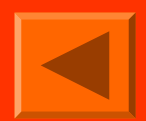

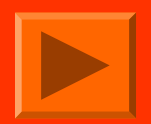

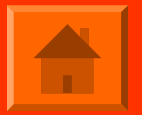

#### DECODAGE

#### CODAGE INCONNU > CYRILLIQUE

- Installer les polices nécessaires au russe (Courrier win CTT): paratype.ru, plus exactement ici (prendre le Pack)
- ou Outil intégré de décodage des navigateurs Internet
- ou Outil intégré de décodage de Word
- ou Schtirlitz + Outil de décodage de Word
- http://2cyr.com/decode/

Emplois: mails de correspondants russes, fichiers soustitres, sites (http://cfrl.ru/)

#### NAVIGATEURS INTERNET

- Clic droit / Ouvrir avec...
- ou Lancer navigateur / Fichier / Ouvrir
- ou Changer l'extension à la main: .txt en .htm ou .html

|                                                                                                    | C: (Documents and Settings (VIAL David (Bureau (Krytov.)x) - 1                                                        |
|----------------------------------------------------------------------------------------------------|----------------------------------------------------------------------------------------------------|
| Fichier Edition Format Affichage ?                                                                                                    | Google 🕞 C:\Documents and S                                                                                           |
| aî ână âiðiiuă ãiðēî:□ Ñuð âûīàē - ñ ièi áuēà īēóòiâêà òàêiâà.□□                                                                                                    | Fichier Edition Affichage Favoris Outils ?                                                                            |
| ílòåë; lì iàêiiåö óñòàë, □ Îò Ëàð÷èêà îòñòàë□ È, êàê îòêðûòü å<br>òîëê, □ Êðè÷èò; "Êàê filååøü òû, iàãëåö, iå÷èñòûì ðûëîì□ Cäåfi                                                                      | 🔶 🚓 🌔 C:\Documents and Setting 🛛 🏠 🔹 🔝 🗉 🖶 🔹 🥍                                                                        |
| òảilûé ëảñ Băláiêà flâîëlê.□□ * Ñâåòëåéøèé - â öàðñêlé Điññèè<br>iàālálî õâàëèòüñÿ.□□ * Íålòói - ó äðåâlèõ ðèlëÿi álã lìðÿ "Íålòóli;                                                                  | Иван Андреевич Крылов. Басни                                                                                          |
| Ìàðòûøêà ê ñòàðiñòè ñëàáà ãëàçàiè ñòàëà;□ À ó ëþäåé iià ñëû<br>îåi□ Î âñÿêié âñÿ÷èiå: î èõ ñiáà÷üåé ñëóæáå,□ Î õóäå, î äiáðå (<br>÷àë Ïiëêài: - äàé ëàīó!" - "Âìò iià!"□ È jiâûå äðócuv jó iáièlàòuñy | Басня ВОРОНА И ЛИСИЦА                                                                                                 |
| ðè÷àò: "Àõòè, ðåáÿòà, âið!" ☐ È àièã âiðîòà ià çàtið; ☐  ìèióò<br>êiòiðûé óīðàâëÿë ó filåùèêà îõiòîé ñ filáàêàiè. Çäåñü ☐fia eiâ÷èi fia                                                               | Уж сколько раз твердили миру,<br>Что лесть гнусна, вредна; но только все не впрок,                                    |
| ëà;□ Iãëÿióòüñÿ iå óñiåëà,□ Eàê çèià êàòèò â ãëàçà.□ Iììåðc<br>èëàãàë.□ "Íåò, - ãiâiðèò, - ÷òî ÿ âèäàë,□ Òîãì óæ iå óâèæó áî                                                                          | И В Сердце льстец всегда отыщет уголок.<br>Вороне где-то бог послал кусочек сыру;<br>На ель Ворона взгромоздясь,      |
|                                                                                                    | Позавтракать было совсем уж собралась,<br>Да позадумалась, а сыр во рту держала.                                      |
|                                                                                                    | На ту беду, Лиса близехонько бежала;<br>Вдруг сырный дух Лису остановил:<br>Лисица видит сыр, -<br>Лисицу сыр пленил, |
|                                                                                                    | Плутовка к дереву на цыпочках подходит;                                                                               |
|                                                                                                    |                                                                                                    |

#### WORD

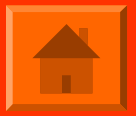

#### D'abord le réglage: Outils / Options / Général / Confirmation des conversions lors de l'ouverture

| Options                                                                              |                           |                |                |               |                         | ? ×           |
|--------------------------------------------------------------------------------------|---------------------------|----------------|----------------|---------------|-------------------------|---------------|
| Modifications                                                                        | Utilisateur               | Compatib       | ilité Dossie   | rs par défaut | Scripts                 | s complexes   |
| Affichage Génér                                                                      | ral Édition               | Impression     | Enregistrement | Sécurité      | Grammaire e             | t orthographe |
| Paramètres                                                                           |                           |                |                |               |                         |               |
| Repagination en                                                                      | arrière-plan              |                |                |               |                         |               |
| Texte <u>b</u> lanc sur f                                                            | fond bleu                 |                |                |               |                         |               |
| Retour sonore                                                                        |                           |                |                |               |                         |               |
| Iv notour <u>a</u> nimé                                                              |                           |                |                |               |                         |               |
| Cor irmation des                                                                     | s conversions lors d      | e l'ouverture  |                |               |                         |               |
| 🔽 Mile à jour des li                                                                 | iaisons à l'ouverture     | 2              |                |               |                         |               |
| I En <u>v</u> oi en tant qu                                                          | e pièce jointe            |                |                |               |                         |               |
| Derniers fichiers                                                                    | utilisés : 4              |                | 5)             |               |                         |               |
|                                                                                      |                           |                |                |               |                         |               |
| -                                                                                    |                           |                |                |               |                         |               |
| Autoriser l'ouver                                                                    | ture de <u>p</u> ages Web | en arrière-pla | n              |               |                         |               |
| Créer automatiguement des zones de dessin lors de l'insertion de formes automatiques |                           |                |                |               |                         |               |
| Unité de mesure : Centimètres 💌                                                      |                           |                |                |               |                         |               |
| Afficher les pixels pour les fonctionnalités HTML                                    |                           |                |                |               |                         |               |
|                                                                                      |                           |                |                |               |                         |               |
|                                                                                      |                           | _              | Options Web    | Optio         | ons de la <u>m</u> essa | agerie        |
|                                                                                      |                           |                |                |               |                         |               |
|                                                                                      |                           |                |                |               | ОК                      | Annuler       |

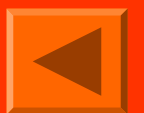

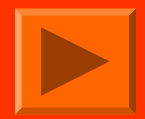

#### WORD (SUITE):

- Clic droit / Ouvrir avec... Word
- · Le décodage est sélectionné par défaut

| Conversion de fichier - krylov.txt                                                                                                    | <u>? ×</u>                                                                                                   |
|----------------------------------------------------------------------------------------------------|----------------------------------------------------------------------------------------------------|
| Choisissez le codage à utiliser pour rendre ce document lisible.<br>Codage de texte :<br>○ <u>W</u> indows (par défaut) ○ <u>M</u> S-DOS ⓒ Autre <u>c</u> odage :<br>Direction du document :<br>○ De <u>d</u> roite à gauche ⓒ De ga <u>u</u> che à droite<br>Cyrill<br>Cyrill<br>Cyrill<br>Cyrill<br>Cyrill<br>Cyrill<br>Cyrill | ique (ISO)<br>ique (KOI8-R)<br>ique (KOI8-U)<br>ique (Mac)<br>ique (sélection automatique)<br>ique (Windows) |
| Apercu :                                                                                                    |                                                                                                    |
| Иван • Андреевич • Крылов . • Басни¶<br>¶<br>¶<br>Басня • ВОРОНА • И • ЛИСИЦА¶                                                                                                    | <u>_</u>                                                                                                    |
| ¶<br>···Уж·сколько·раз·твердили·миру,¶<br>···Что·лесть·гнусна, вредна; но·только·все<br>···И·в·сердце·льстец·всегда·отыщет·уголок.<br>···Вороне·где-то·бог·послал·кусочек·сыру;¶<br>···На·ель·Ворона·взгромоздясь,¶<br>···Позавтракать·было·совсем·уж·собралась,¶                                                                | •не•впрок,¶<br>И                                                                                             |
| •••Да•позадумалась, •а•сыр•во•рту•держала.¶                                                                                                    | OK Annuler                                                                                                   |
|                                                                                                    |                                                                                                    |

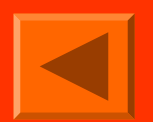

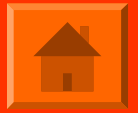

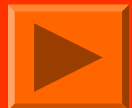

#### SCHTIRLITZ

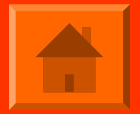

- Seulement si Word ne marche pas!
- Donne du WIN 1252 occidental par défaut, en réglant donne d'autres codages <u>mais pas de cyrillique</u>
- Lancer le programme / File / Open...
- Réenregister et décoder avec Word, ou lire en latin si c'est pour une simple lecture (mail)

| 👮 Shtirlitz IV                                                                                                    |               | <u>- 🗆 ×</u> |
|----------------------------------------------------------------------------------------------------|---------------|--------------|
| <u>File E</u> dit <u>V</u> iew <u>O</u> ptions <u>W</u> indow <u>H</u> elp                                                                                                    |               |              |
| 🗅 😅 🔚 🎒 🎉 🗠   🐰 🖻 🖻 🔍 💠   🔗   😭 All Text 💿 📃                                                                                                    |               |              |
| WIN KOI DOS ISO MAC LAT Q.P. UTF 7-Bit Html                                                                                                    |               |              |
| Courier New 🔽 Cyrillique 🔽 10 🔽 B / 🖳 S 🗮 x2 📑                                                                                                    | ₹∃  <b></b> ≇ | € €          |
| 🔄 krylov.txt 📃                                                                                                    | ⊐⊻            |              |
| Óm ñêîëüêî ðàç òâåðaèëè ìèðó,<br>×òî ëåñòu ãióñià, âðåaià; iî òîëüêî âñå iå âiðîê,<br>È â ñåðaöå ëüñòåö âñåãaà îòûùåò óãîëîê.<br>Âiðîiå ãaå-òî áîã ïîñëàë êóñî÷åê ñûðó;<br>Îà åëu Âiðîià âçãðîìîçäÿñü,<br>Îîçàâòðàêàòu áûëî ñîâñåì óm ñîáðàëàñu,<br>Äà ïîçàaólàëàñu, à ñûð âî ðòó äåðmàëà.<br>+ 11 1921 #121 122201000 18220200000000000000000000 |               |              |
| EoL Ln                                                                                                    | 1, Col 1      | FRA //       |

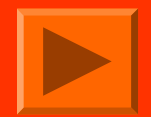

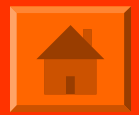

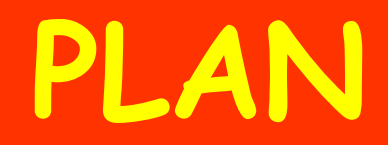

#### TRANSLITTERATION / DECODAGE

#### MISE EN PAGE « WORD »

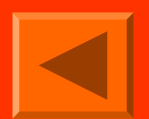

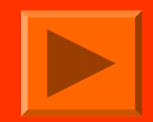

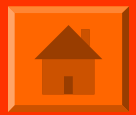

#### MISE EN PAGE WORD

# NETTOYAGE MISE EN PAGE TABLE DES MATIERES

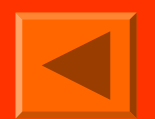

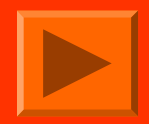

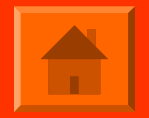

#### WORD

#### NETTOYAGE

#### <u>Ctrl + N</u>

- Remplacer ^p par « rien »: enlève tous les retours paragraphes.
- Remplacer ^l par « rien »: enlève tous les retours à la ligne.
- Remplacer ^t par « rien »: enlève toutes les tabulations.

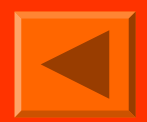

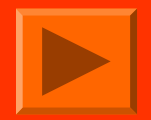

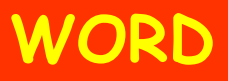

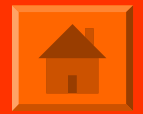

#### NETTOYAGE (SUITE)

 Si la mise en forme du texte récupéré est homogène, on peut ploter un par un les vrais retours paragraphes par un caractère « improbable » avant le nettoyage, par exemple \$\$\$.

Après le nettoyage, remplacer \$\$\$ par ^p.

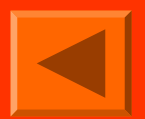

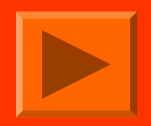

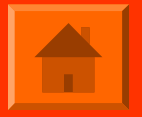

#### WORD MISE EN PAGE

 Cliquer dans le paragraphe / Format / Paragraphe: c'est plus précis qu'avec les règles.

| Paragraphe                                                                                                    | ? ×                                                                                                    |
|----------------------------------------------------------------------------------------------------|----------------------------------------------------------------------------------------------------|
| Retrait et espacement Enchaînements                                                                                                    |                                                                                                    |
| Général                                                                                                    |                                                                                                    |
| Alignement : Droite 💌 Ni                                                                                                    | veau hiérarchique : Corps de texte 💌                                                                                            |
| Orientation : C De droite à gauche                                                                                                    | • De <u>ga</u> uche à droite                                                                                                    |
| Retrait                                                                                                    |                                                                                                    |
| Avant le te <u>x</u> te : 0 cm 🚊 De                                                                                                    | 1ère ligne : De :                                                                                                    |
| Après le texte : 0 cm 🚊 (4                                                                                                    | Aucun) 💌 👮                                                                                                    |
|                                                                                                    |                                                                                                    |
| Espacement                                                                                                    |                                                                                                    |
| Avant: 0 pt 🛨 Int                                                                                                    | ter <u>ligne : De</u> :                                                                                                    |
| Après: 0 pt 🚔 Si                                                                                                    | imple 🔻 茾                                                                                                    |
| 📕 Ne pas ajouter d'espace entre les parag                                                                                                    | graphes du même style                                                                                                    |
|                                                                                                    |                                                                                                    |
| Aperçu                                                                                                    |                                                                                                    |
| Paragraphe précédent Paragraphe précédent Paragraphe précéd<br>Paragraphe précédent Paragraphe précédent Paragraphe précéd                                                                                                    | ient Paragraphe précédent Paragraphe précédent<br>ient Paragraphe précédent                                                     |
| Paragraphe suivant Paragraphe suivant Paragraphe suivant Pa<br>suivant Paragraphe suivant Paragraphe suivant Paragraphe su                                                                                                    | Retevante<br>mgraphe suivant Paragraphe<br>ivant Paragraphe suivant Paragraphe                                                  |
| Paragraphe suivant Paragraphe suivant Paragraphe suivant Pa<br>suivant Paragraphe suivant Paragraphe suivant Paragraphe su<br>Paragraphe suivant Paragraphe suivant Paragraphe suivant Paragraphe suivant Paragraphe suivant Paragraphe suivant | ang mphe suivant Pang mphe suivant Pang mphe<br>iivant Pang mphe suivant Pang mphe suivant<br>mananhe suivant Pang mphe suivant |
| <ul> <li>augungte sources ranginger averaginger averaginger burden ver<br/>suivant Pangraghe auivant Pangraghe auivant Pangraghe auivant<br/>Panamehe auivant Panamehe auivant Panamehe auivant Pan</li> </ul>                                  | in and Paragraphic survivant Paragraphic survivant<br>mannehe mix ast Paragraphic survivant                                     |
| Tabulations                                                                                                    |                                                                                                    |
| Labuiauons                                                                                                    | OK Annuler                                                                                                    |

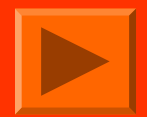

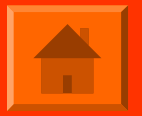

#### WORD MISE EN PAGE

- Avec les règles: marges, taquets tabulations
- Truc (très peu connu): clic gauche <u>et</u> droit <u>en même</u> <u>temps</u> sur la limite de marge (zone blanche / zone grise) affiche la valeur numérique de la marge. En glissant la ouris et en maintenant toujours le clic droit et le clic gauche, on peut régler finement toutes les marges.

Voir illustration diapo suivante!

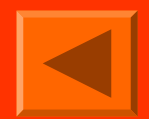

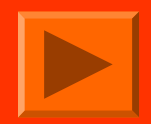

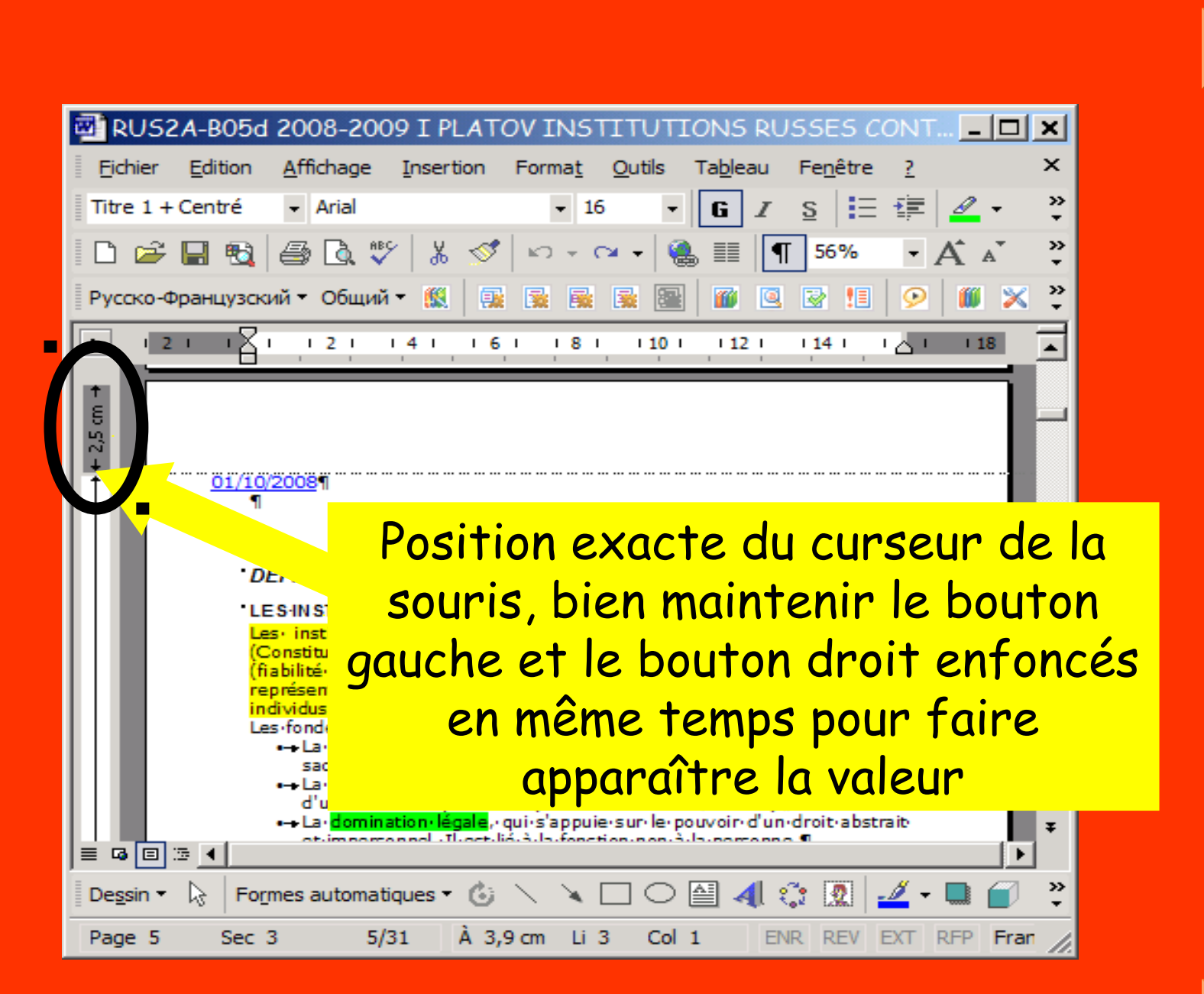

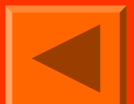

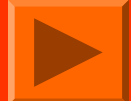

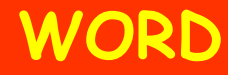

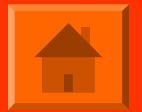

#### TABLE DES MATIERES

- Format / Style et mise en forme
- Appliquer les niveaux de titre (et modifier le format) à partir du volet gauche (méthode la plus rigoureuse)

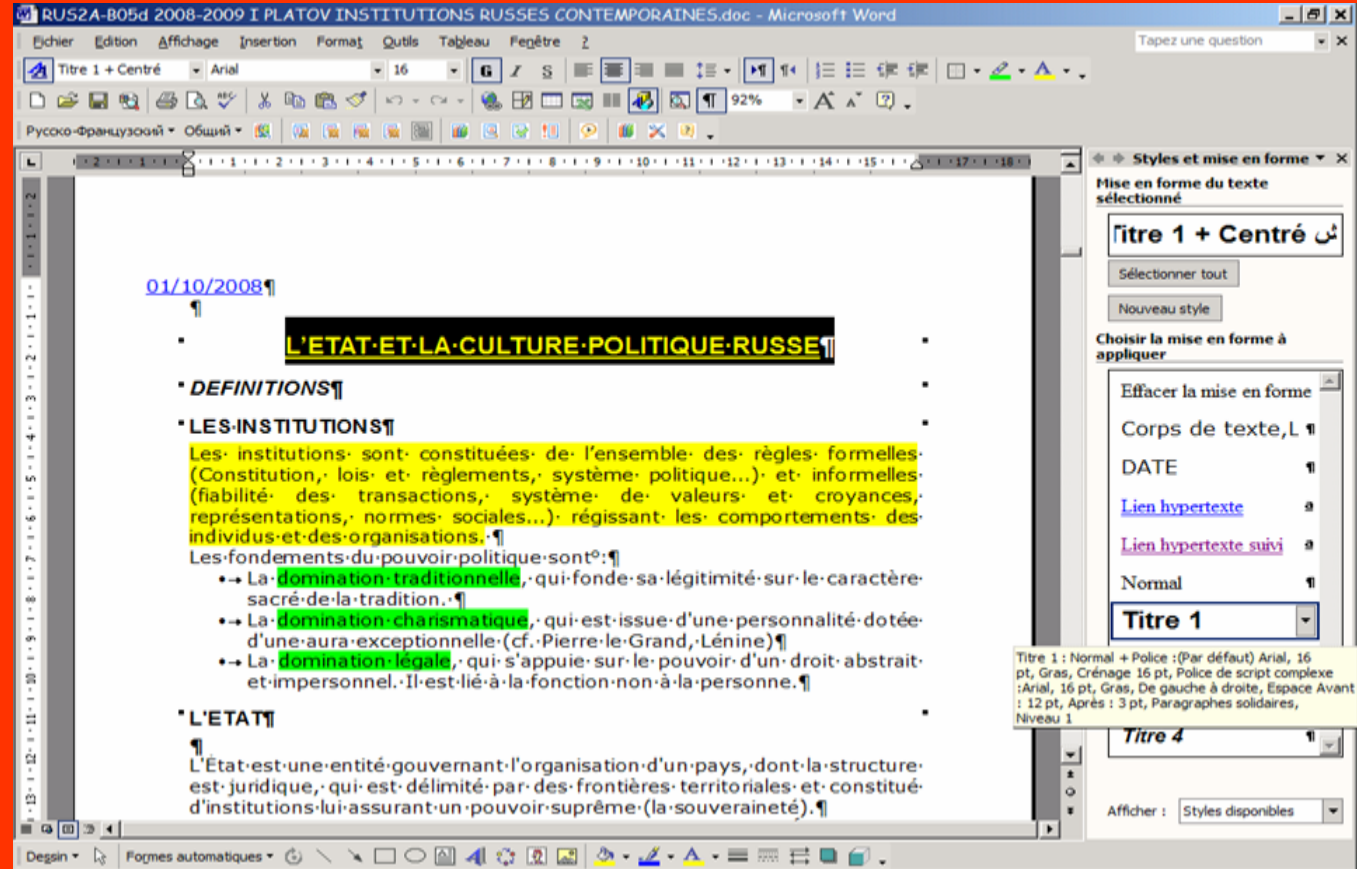

À 3,9 cm Li 3 Col 1 ENR REV EXT RFP Français (Fr 🕮

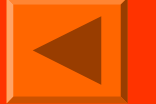

Page 5

Sec 3

5/31

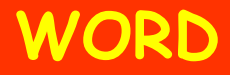

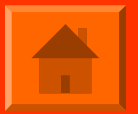

#### TABLE DES MATIERES (SUITE)

- Insertion / Référence / Tables et index / Table des matières
- Pour la mise à jour de la table: Sélection / F9

| Tables et index                                                                         | <u>?</u> × |
|-----------------------------------------------------------------------------------------|------------|
| Index Table des matières Table des illustrations Table des références                   |            |
| Agerçu avant impression Aperçu Web                                                      |            |
| TITRE 11                                                                                |            |
| Titre 2     3       Titre 3     5       Titre 3                                         | <b>-</b>   |
| Afficher les numéros de page IV Utiliser des liens hypertexte à la place des numéros de | page       |
| Aligner les numéros <u>d</u> e page à droite                                            |            |
| Caract <u>è</u> res de suite :                                                          |            |
| Général<br>Forma <u>t</u> s : Classique 🔽 Afficher les ni <u>v</u> eaux : 3             | _          |
| Afficher la barre d'outil <u>s</u> Mode Plan Options Modifier,                          |            |
| OK                                                                                      | r          |

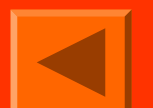

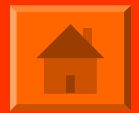

# BON COURAGE!

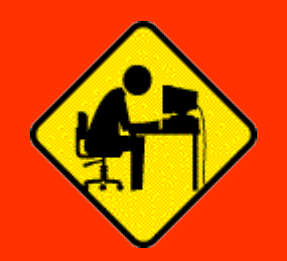

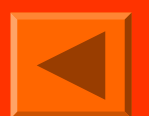

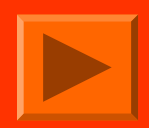